# Velocity@ocbc Downgrade Firefox Guide

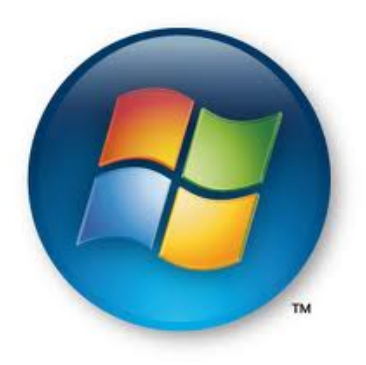

**Click here for Windows guide** 

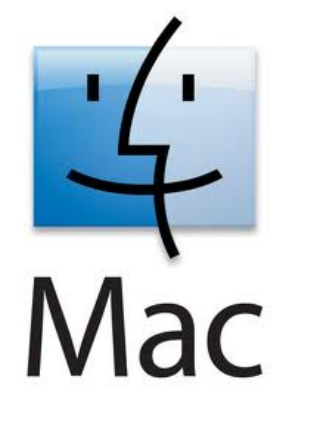

**Click here for Mac OS guide** 

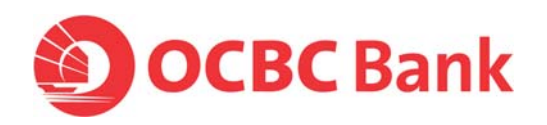

## **Downgrade Firefox in Windows**

Note: Before starting the installation, please ensure that all Firefox windows are closed.

- 1. Start > Control Panel
- 2. Double click on Programs and Features

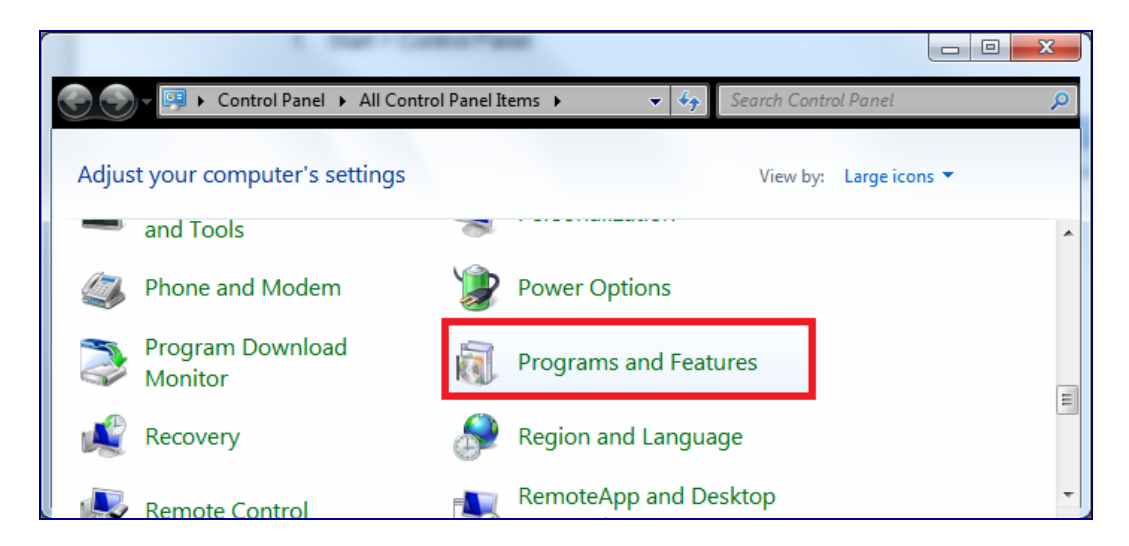

3. Double click on Mozilla Firefox 15.0

| ۲ | Control Panel Home<br>View installed updates<br>Turn Windows features on or<br>off | Uninstall or change a program<br>To uninstall a program, select it from the list and then click Uninstall, Change, or Repair. |                                                             |
|---|------------------------------------------------------------------------------------|----------------------------------------------------------------------------------------------------|-------------------------------------------------------------|
|   | Install a program from the                                                         | ~                                                                                                    | 1                                                           |
|   | network                                                                            | Name                                                                                                    | Publisher                                                   |
|   |                                                                                    | McAfee DLP Agent                                                                                                    | McAfee                                                      |
|   |                                                                                    | Stress McAfee Host Intrusion Prevention                                                                                       | McAfee, Inc.                                                |
|   |                                                                                    | 😻 McAfee VirusScan Enterprise                                                                                                 | McAfee, Inc.                                                |
|   |                                                                                    | 🚺 Microsoft Lync 2010                                                                                                    | Microsoft Corporation                                       |
|   |                                                                                    | G Microsoft Lync 2010 Group Chat                                                                                              | Microsoft Corporation                                       |
|   |                                                                                    | PB Microsoft Office Project Professional 2003                                                                                 | Microsoft Corporation                                       |
|   |                                                                                    | Same Microsoft Office Standard 2010                                                                                           | Microsoft Corporation                                       |
|   |                                                                                    | 🥪 Microsoft Silverlight                                                                                                    | Microsoft Corporation                                       |
|   |                                                                                    | Microsoft Visual C+ + 2005 Redistributable                                                                                    | Microsoft Corporation                                       |
|   |                                                                                    | Microsoft Visual C++ 2008 Redistributable - x86 9.0.2                                                                         | Microsoft Corporation                                       |
|   |                                                                                    | Microsoft Visual C++ 2008 Redistributable - x86 9.0.3                                                                         | Microsoft Corporation                                       |
|   |                                                                                    | 🔀 Microsoft Visual Studio 2010 Tools for Office Runtim                                                                        | Microsoft Corporation                                       |
|   |                                                                                    |                                                                                                    |                                                             |
|   |                                                                                    | 🕙 Mozilla Firefox 15.0.1 (x86 en-US)                                                                                          | Mozilla                                                     |
|   |                                                                                    |                                                                                                    |                                                             |
|   |                                                                                    | 🖬 On Screen Display                                                                                                    |                                                             |
|   |                                                                                    | CExplorer                                                                                                    |                                                             |
|   |                                                                                    | RICOH R5U8xx Media Driver ver.3.64.02                                                                                         | RICOH                                                       |
|   |                                                                                    | 🕰 ThinkPad FullScreen Magnifier                                                                                               |                                                             |
|   |                                                                                    | 🖳 ThinkPad Power Management Driver                                                                                            |                                                             |
|   |                                                                                    | 🔁 v-GO SSO                                                                                                    | Passlogix, Inc.                                             |
|   |                                                                                    | <                                                                                                    |                                                             |
|   |                                                                                    | Mozilla Product version: 15.0.1<br>Help link: http://www.mozilla                                                              | Support link: http://w<br>a.co Update information: http://w |

#### 4. Click on <u>Next</u> >

| 📸 Mozilla Firefox Uninstall |                                                                               |
|-----------------------------|-------------------------------------------------------------------------------|
|                             | Welcome to the Mozilla Firefox<br>Uninstall Wizard                            |
|                             | This wizard will guide you through the uninstallation of Mozilla<br>Firefox.  |
|                             | Before starting the uninstallation, make sure Mozilla Firefox is not running. |
|                             | Click Next to continue.                                                       |
|                             |                                                                               |
|                             |                                                                               |
|                             |                                                                               |
|                             | Next > Cancel                                                                 |

#### 5. Click on Uninstall

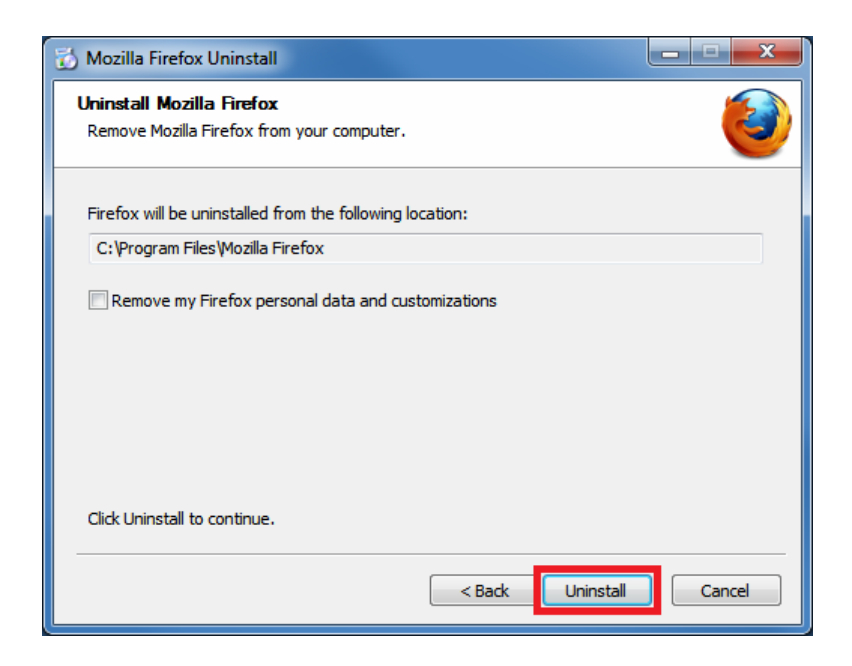

6. Wait for the installation to Complete

| 🔂 Mozilla Firefox Uninstall                                             | x      |
|-------------------------------------------------------------------------|--------|
| Uninstalling<br>Please wait while Mozilla Firefox is being uninstalled. | ۷      |
| Uninstalling Firefox                                                    |        |
|                                                                         |        |
|                                                                         |        |
|                                                                         |        |
|                                                                         |        |
| < <u>Back</u> Next >                                                    | Cancel |
|                                                                         |        |

#### 7. Click <u>Finish</u>

| 🔂 Mozilla Firefox Uninstall |                                                                                                    |
|-----------------------------|----------------------------------------------------------------------------------------------------|
| Mozilia Firetox Uninstall   | Completing the Mozilla Firefox<br>Uninstall Wizard<br>Mozilla Firefox has been uninstalled from your computer.<br>Click Finish to close this wizard. |
|                             | < Back Finish Cancel                                                                                                    |

8. Launch the following URL using Internet Explorer or other browsers: <u>http://ftp.mozilla.org/pub/mozilla.org/firefox/candidates/14.0.1-</u> <u>candidates/build1/win32/en-US/</u> 9. Click on "Firefox Setup 14.0.1.exe"

## Index of /pub/mozilla.org/firefox/candidates/14.0.1candidates/build1/win32/en-US

| Name                                     | Last modified     | Size Description |
|------------------------------------------|-------------------|------------------|
| Parent Directory                         |                   | -                |
| Firefox Setup 14.0.1.exe                 | 13-Jul-2012 17:25 | 16M              |
| Firefox Setup 14.0.1.exe.asc             | 13-Jul-2012 17:25 | 189              |
| firefox-14.0.1.checksums                 | 13-Jul-2012 17:25 | 4.8K             |
| firefox-14.0.1.checksums.asc             | 13-Jul-2012 17:25 | 189              |
| firefox-14.0.1.crashreporter-symbols.zip | 13-Jul-2012 17:25 | 14M              |
| firefox-14.0.1.tests.zip                 | 13-Jul-2012 17:25 | 55M              |
| firefox-14.0.1.txt                       | 13-Jul-2012 17:25 | 79               |
| firefox-14.0.1.zip                       | 13-Jul-2012 17:25 | 21M              |
| firefox-14.0.1.zip.asc                   | 13-Jul-2012 17:25 | 189              |
|                                          |                   |                  |

ftp5.dmz.scl3.mozilla.com in the Pacific Time Zone (PST/PDT)

#### 10. Click on <u>R</u>un

| File Download - Security Warning      |                                                                                                    |  |
|---------------------------------------|----------------------------------------------------------------------------------------------------|--|
| Do you want to run or save this file? |                                                                                                    |  |
|                                       | Name: Firefox Setup 14.0.1.exe<br>Type: Application, 16.0MB<br>From: <b>ftp.mozilla.org</b>                                                                                               |  |
|                                       | <u>R</u> un <u>S</u> ave Cancel                                                                                                    |  |
| Ì                                     | While files from the Internet can be useful, this file type can potentially harm your computer. If you do not trust the source, do not run or save this software. <u>What's the risk?</u> |  |

11. Wait for the download to complete

| 36% ofrefox%20Setup%2014.0.1.exe from ftp.mozilla.o 💷 😐 🗮 🗙 |                                                                                  |  |  |
|-------------------------------------------------------------|----------------------------------------------------------------------------------|--|--|
|                                                             | D                                                                                |  |  |
|                                                             |                                                                                  |  |  |
| refox%20Setup%2014.0.1.exe from ftp.mozilla.org             |                                                                                  |  |  |
| Estimated time left:<br>Download to:                        | 3 sec (3.45MB of 16.0MB copied)<br>C:\Users\A5105682\D_\Firefox_Setup 14.0.1 exe |  |  |
| Transfer rate:                                              | 3.16MB/Sec                                                                       |  |  |
| Close this dialog                                           | box when download completes                                                      |  |  |
|                                                             | Open Open Folder Cancel                                                          |  |  |

#### 12. Click on Run

| Internet Explorer - Security Warning |                                                                                                    |  |  |
|--------------------------------------|----------------------------------------------------------------------------------------------------|--|--|
| Do you                               | Do you want to run this software?                                                                                                    |  |  |
|                                      | Name: Firefox%20Setup%2011.0.exe                                                                                                    |  |  |
|                                      | Publisher: Mozilla Corporation                                                                                                    |  |  |
| × Mor                                | re <u>o</u> ptions Don't Run                                                                                                    |  |  |
| 1                                    | While files from the Internet can be useful, this file type can potentially harm your computer. Only run software from publishers you trust. <u>What's the risk?</u> |  |  |

13. Wait for the extraction to be completed

| 29% Extracting | ×      |
|----------------|--------|
|                |        |
|                |        |
|                | Cancel |
|                |        |

#### 14. Click on <u>Next ></u>

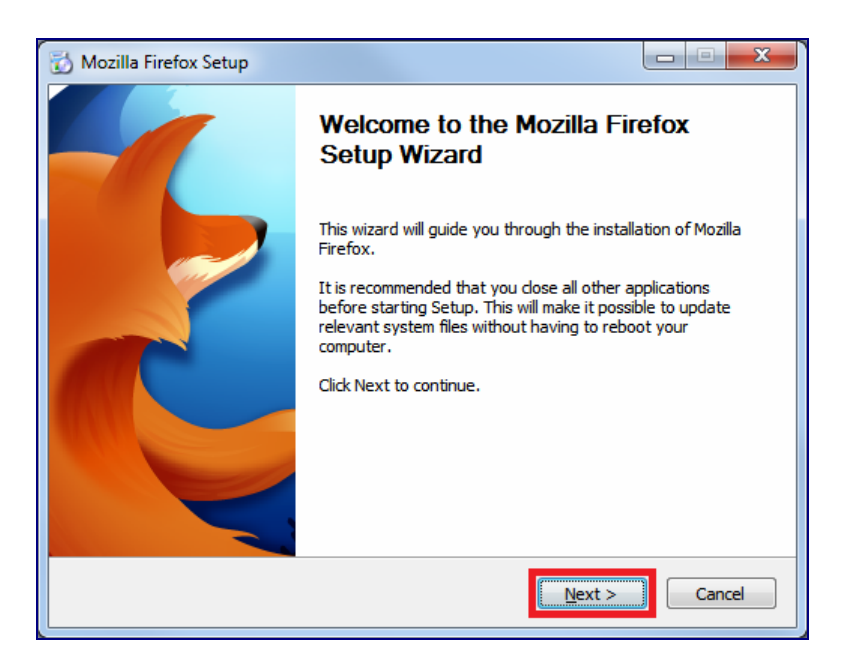

15. Select Standard and Click on Next >

| 🔂 Mozilla Firefox Setup                                                     |               |
|-----------------------------------------------------------------------------|---------------|
| Setup Type<br>Choose setup options                                          | 0             |
| Choose the type of setup you prefer, then dick Next.                        |               |
| Standard<br>Firefox will be installed with the most common options.         |               |
| © <u>C</u> ustom                                                            |               |
| You may choose individual options to be installed. Recommended fo<br>users. | r experienced |
| <pre></pre>                                                                 | Cancel        |

#### 16. Click on Install

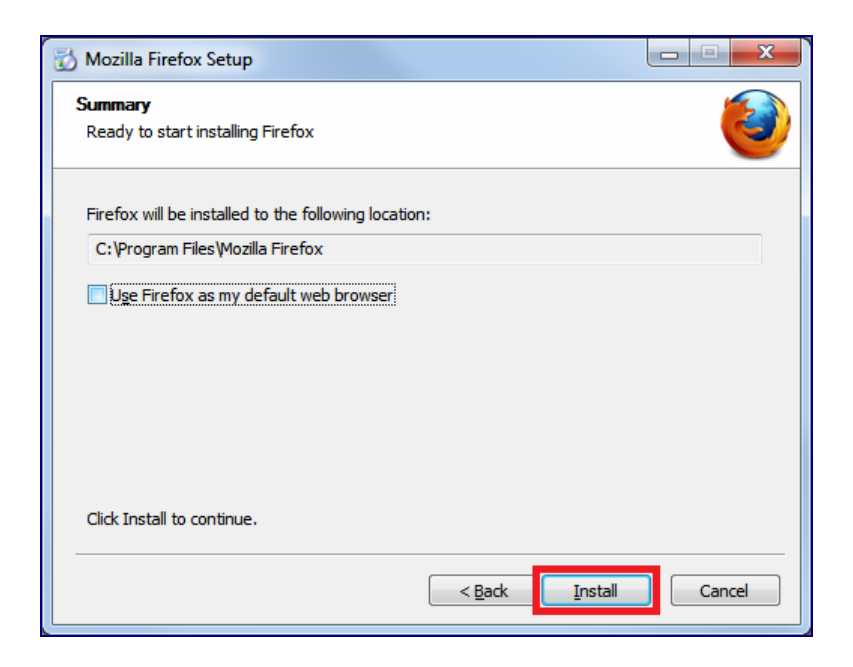

17. Wait for the installation to be completed

| 🔂 Mozilla Firefox Setup                                             |        |
|---------------------------------------------------------------------|--------|
| Installing<br>Please wait while Mozilla Firefox is being installed. | 6      |
| Installing Firefox                                                  |        |
|                                                                     |        |
| < <u>B</u> ack <u>N</u> ext >                                       | Cancel |

#### 18. Click on Finish

| 🔂 Mozilla Firefox Setup |                                                                                            |
|-------------------------|--------------------------------------------------------------------------------------------|
|                         | Completing the Mozilla Firefox<br>Setup Wizard                                             |
|                         | Mozilla Firefox has been installed on your computer.<br>Click Finish to close this wizard. |
|                         | ☑ <u>L</u> aunch Firefox now                                                               |
|                         | < Back Finish Cancel                                                                       |

19. Once Firefox 15 is launched, click on **Firefox** (on the top left) > **Options** 

| Fi           | refox 🔻                |   |    |           |   |              |               |        |
|--------------|------------------------|---|----|-----------|---|--------------|---------------|--------|
|              | New Tab                | ۲ | ☆  | Bookmarks | • |              |               |        |
| 100          | Start Private Browsing |   |    | History   | • |              |               |        |
|              | Edit 🏾 🎤 🖣 💼           | F |    | Downloads |   |              |               |        |
|              | Find                   |   | ÷. | Add-ons   |   | uTut         | be News       | Gmail  |
|              | Save Page As           |   |    | Options   |   |              | Options       |        |
|              | Send Link              |   |    | Help      |   |              | Menu Bar      |        |
| 8            | Print                  | × |    |           |   | ✓            | Navigation To | olbar  |
|              | Web Developer          | ۲ |    |           |   |              | Bookmarks To  | olbar  |
|              | Full Screen            |   |    |           |   |              | Add-on Bar    | Ctrl+/ |
|              | Set Up Sync            |   |    |           |   | $\checkmark$ | Tabs on Top   |        |
| $\mathbf{X}$ | Exit                   |   |    |           |   |              | Toolbar Layou | ıt     |

#### 20. Go to Advanced > Update

#### 21. Select "Never check for updates" then click on OK

**Note**: Do not be alarmed by the "not recommended: security risk" option, you can always update your Firefox browser as and when you want via the Firefox website.

| Options       |                                   |                |                   |              |              |               | ×            |
|---------------|-----------------------------------|----------------|-------------------|--------------|--------------|---------------|--------------|
| General       | Tabs                              | 页<br>Content   | Applications      | Privacy      | Security     | Sync Solution | Advanced     |
| General No    | etwork U                          | pdate Encry    | yption            |              |              |               |              |
| Firefox       | updates:<br>comatically           | / install upda | ates (recommen    | ded: impro   | ved security | )             |              |
| © <u>C</u> he | <u>w</u> arn me<br>ck for upo     | lates, but let | me choose whe     | ether to ins | tall them    |               |              |
| Show Use      | U <u>p</u> date Hi                | story          | to install undate | PC           | y naky       |               |              |
| Automa        | atically up<br>rch <u>E</u> ngine | date:          |                   |              |              |               |              |
|               |                                   |                |                   |              |              |               |              |
|               |                                   |                |                   |              |              |               |              |
|               |                                   |                |                   |              |              |               |              |
|               |                                   |                |                   | ОК           | Cance        | el            | <u>H</u> elp |

22. Downgrade is completed.

### Downgrade Firefox in Mac OSX

Note: Before starting the installation, please ensure that all Firefox windows are closed.

- 1. Click on **Go** > **Applications**
- 2. Locate **Firefox** and drag it to the **Trash**.
- 3. Launch the following URL using Safari or other browsers: <u>http://ftp.mozilla.org/pub/mozilla.org/firefox/candidates/14.0.1-</u> <u>candidates/build1/mac/en-US/</u>
- 4. Download Firefox 14.0.1.dmg

# Index of /pub/mozilla.org/firefox/candidates/14.0.1candidates/build1/mac/en-US

|     | Name                                     | Last modified     | <u>Size</u> | <b>Description</b> |
|-----|------------------------------------------|-------------------|-------------|--------------------|
|     | Parent Directory                         |                   | -           |                    |
|     | Firefox 14.0.1.crashreporter-symbols.zip | 13-Jul-2012 15:03 | 22M         |                    |
| ?   | Firefox 14.0.1.dmg                       | 13-Jul-2012 15:03 | 31M         |                    |
|     | Firefox 14.0.1.dmg.asc                   | 13-Jul-2012 15:03 | 203         |                    |
|     | Firefox 14.0.1.tests.zip                 | 13-Jul-2012 15:03 | 48M         |                    |
| ?   | firefox-14.0.1.checksums                 | 13-Jul-2012 15:03 | 4.1K        |                    |
|     | firefox-14.0.1.checksums.asc             | 13-Jul-2012 15:03 | 203         |                    |
|     | firefox-14.0.1.txt                       | 13-Jul-2012 15:03 | 79          |                    |
|     |                                          |                   |             |                    |
| ftı | o6.dmz.scl3.mozilla.com in the Pa        | acific Time Zone  | e (PS       | T/PDT)             |

5. Launch Firefox via Downloads

6. Drag and drop the **Firefox** pop-up screen to the **Application** folder.

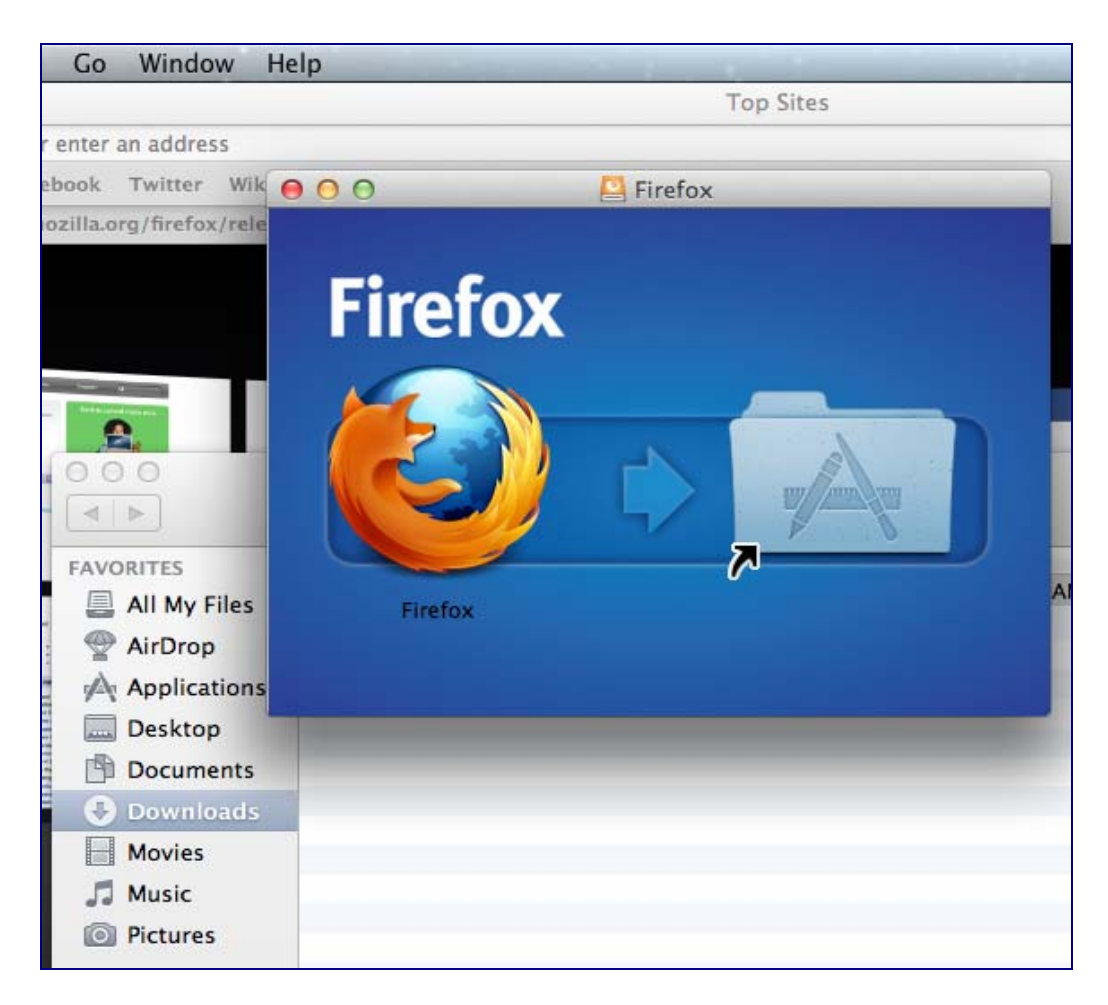

7. Wait for it to finish copying

| Automator     | Calculator               | Calendar |  |
|---------------|--------------------------|----------|--|
| 000           | Сору                     |          |  |
| Copying "Fi   | refox" to "Applications" |          |  |
| 75.1 MB of 79 | 0.5 MB - About 5 seconds |          |  |
| Dictionary    | DVD Player               | FaceTime |  |

- 8. Go to Applications folder and launch Firefox
- 9. Click on Open

| <u>_</u> | "Firefox" is an application downloaded from the                         |         |
|----------|-------------------------------------------------------------------------|---------|
|          | Safari downloaded this file today at 2:31 PM from releases.mozilla.org. | Firefox |
| ?        | Show Web Page Cancel Open                                               |         |

10. Go to Firefox > Preferences

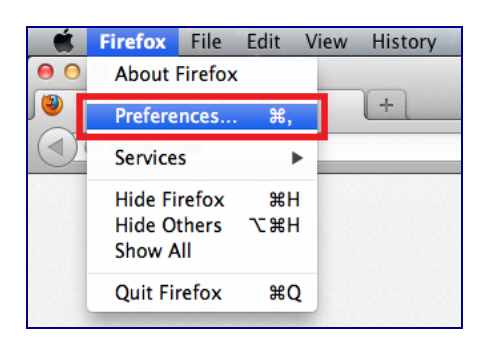

- 11. Go to Advanced > Update > Choose "Never check for updates"
- **Note:** Do not be alarmed by the "not recommended: security risk" option, you can always update your Firefox as and when you want via the Firefox website.

| History Bookmarks Tools Window Help                              |
|------------------------------------------------------------------|
| O Advanced                                                       |
| General Tabs Content Applications Privacy Security Sync Advanced |
| General Network Update Encryption                                |
| Firefox updates:                                                 |
| O Automatically install updates (recommended: improved security) |
| ${old V}$ Warn me if this will disable any of my add-ons         |
| O Check for updates, but let me choose whether to install them   |
| • Never check for updates (not recommended: security risk)       |
| Show Update History                                              |
| Automatically update:                                            |
| Search Engines                                                   |

12. Downgrade is completed.